The VoIP Telephone System Enhanced Features, Single Inbox Messaging and Reach Me Anywhere, are features associated with your existing or new VoIP phone instrument. The IS Service Request System supports requesting and managing these features.

## **New Phone**

VoIP Enhanced Features are available options when you request a new phone and want that new phone provisioned. A phone that is not provisioned will not work on the network and would be a spare phone that could be provisioned at a later time.

Using the Service Request System

- 1. Create a new request or edit an existing one that is in Draft status
- 2. Select **Directory Services** on the Request Options page:

| 12658 - VoIP<br>Request Options | Enhanced Features                                                                                                    | <u>Help</u> |
|---------------------------------|----------------------------------------------------------------------------------------------------|-------------|
| Add Order Items >>              | Directory Services (Phone and Voice Services)<br>Select an item from this list                                         | •           |
| Request has no Order Ite        | Directory Services (Phone and Voice Services)                                                                          |             |
| << Back                         | Ethernet - New<br>Ethernet - Configuration Change<br>Wireless Site Survey<br>Wireless Guest Account for Special Events |             |
|                                 | Entire Budget Change (affects all Directory Services)<br>Site License<br>SSL Certificate Service                       |             |

 On the next page (Directory Services: Select a Directory Record) locate the Directory Record to which the new phone will be assigned. Enter a last name or a phone number and click the associated Find button. If necessary, select from the resulting list. If the phone is for a new person, you may use the New Record button to supply name and budget information for them.

| 12658 - Volf                                              | PEnhanced Featur                                                         | es                                                 | Help              |
|-----------------------------------------------------------|--------------------------------------------------------------------------|----------------------------------------------------|-------------------|
| Directory Service                                         | ces: Select a Directory                                                  | Record                                             |                   |
|                                                           |                                                                          | Done - Back to Requ                                | uest Options      |
| Ethernet is no longer a<br>Item drop-down for <u>Ethe</u> | Directory Service. Click the 'Back<br>rnet - New and Ethernet - Configur | k to Request Options' and<br><u>ation Change</u> . | use the Add Order |
| Search for an Existing                                    | Directory Record                                                         |                                                    |                   |
| Last Name:                                                |                                                                          |                                                    | Find              |
| or Phone Number:                                          | 50450 (5 - 10 digits                                                     | )                                                  | Find              |
| Or, Create a New Re                                       | ecord ====>                                                              |                                                    | New Record        |

4. On the next page (Add a Directory Service Order Item), use the **Select a New Service** drop down (Option 1) and select **VoIP Phone – New**.

| 12658 - VolP Enhanced Features<br>Add a Directory Service Order Item                                                                          | <u>Help</u>                                    |
|----------------------------------------------------------------------------------------------------|------------------------------------------------|
| Select another Directory Record Done                                                                                                    | - Back to Request Options                      |
| Ethernet is no longer a Directory Service. Click the 'Back to Request<br>Item drop-down for Ethernet - New and Ethernet - Configuration Chang | t Options' and use the Add Order<br><u>e</u> . |
| Name:<br>Department: INFORMATION TECHNOLOGY SVCS<br>Contact Phone: 50450                                                                      |                                                |
| Option 1 VoIP Phone - New                                                                                                    |                                                |
| Option 2 Select a New Service                                                                                                    |                                                |
| Option 3 Analog Service - New<br>Authorization Code                                                                                           |                                                |
| Calling Card<br>Toll Free Number                                                                                                    | Budget                                         |
| Select VolP Phone - New 50450                                                                                                    | Reprt: 1162-0001<br>Usage: 1162-0001           |
| Select Toll Free Toll Free 8665551212                                                                                                    | Reprt: 1162-0001                               |

5. The **VoIP Phone – New** form page will appear.

| irectory Record                        |                                                                                                    |
|----------------------------------------|----------------------------------------------------------------------------------------------------|
| Name:<br>Department:<br>Contact Phone: | INFORMATION TECHNOLOGY SVCS<br>50450                                                                                                    |
| pecify Instrument Ty                   | уре                                                                                                    |
| Select One                             | Υ                                                                                                    |
| chedule Date                           |                                                                                                    |
| Standard                               | <ul> <li>Request will be completed within 7 working days of IS receipt of request</li> <li>IS determines the actual date based on current workload</li> <li>A technician will contact you prior to beginning work</li> </ul> |
| Future Date                            | - Select a specific Date, greater than 7 working days of IS receipt of request                                                                                                    |
| 0                                      | - Select a specific Date, less than 7 working days of IS receipt of request                                                                                                    |
| Rush                                   | Note: one time entryes in be doubled                                                                                                    |
| Phone Service Repor                    | ting Budget                                                                                                    |
| Phone Service Repor                    | ting Budget                                                                                                    |

6. Select the desired **Instrument Type** from the drop down.

| 12658 - Vo<br>VoIP Phone - | IP Enhanced Features<br>New                             | <u>Help</u>          |
|----------------------------|---------------------------------------------------------|----------------------|
| Directory Record           |                                                         |                      |
| Name:                      |                                                         |                      |
| Department:                | INFORMATION TECHNOLOGY SVCS                             |                      |
| Contact Phone:             | 50450                                                   |                      |
| Specify Instrument T       | уре                                                     |                      |
| IP-7821 - 2-Line           | Phone                                                   | ▼\$439.00            |
| Purchase Instrument        | ?                                                       |                      |
| ○ Yes                      |                                                         |                      |
| ○ No                       |                                                         |                      |
| Schedule Date              |                                                         |                      |
| Standard                   | - Request will be completed within 7 working days of IS | S receipt of request |

7. Indicate that you will be purchasing the new phone or using one you already own. Provide the required information.

| 12658 - Vo<br>VoIP Phone -                                                                                                    | IP Enhanced Features                          | Help                     |
|----------------------------------------------------------------------------------------------------|-----------------------------------------------|--------------------------|
| Directory Record                                                                                                    |                                               |                          |
| Name:                                                                                                    |                                               |                          |
| Department:                                                                                                    | INFORMATION TECHNOLOGY SVCS                   |                          |
| Contact Phone:                                                                                                    | 50450                                         |                          |
| Specify Instrument T                                                                                                    | уре                                           |                          |
| IP-7821 - 2-Line                                                                                                    | Phone                                         | ▼\$439.00                |
| Purchase Instrument                                                                                                    | 1?                                            |                          |
| • Yes                                                                                                    |                                               |                          |
| ○ No                                                                                                    |                                               |                          |
| Deliver phone instru                                                                                                    | ment to:                                      |                          |
| Request Cont                                                                                                    | act                                           |                          |
| Request Own                                                                                                    | er                                            |                          |
| Other - specif                                                                                                    | y Name and Phone Number in comments           |                          |
| Provision (setup) thi                                                                                                    | s phone or keep as a Spare?                   |                          |
| Yes, provision                                                                                                    | (setup) this phone                            |                          |
| No, will use the second second sec | is phone as a Spare                           |                          |
| Schedule Date                                                                                                    |                                               |                          |
|                                                                                                    | Deguast will be assured within 7 westing down | of IC reasint of results |

8. Answer the Provisioning question. Answering **Yes** will expand the form with prompts for provisioning related information (including whether or not you want any of the VoIP Enhanced Features).

| 12658 - Vo<br>VoIP Phone -                                                       | IP Enhanced Features                                            | <u>Help</u>                |
|----------------------------------------------------------------------------------|-----------------------------------------------------------------|----------------------------|
| Directory Record                                                                 |                                                                 |                            |
| Name:                                                                            |                                                                 |                            |
| Department:<br>Contact Phone:                                                    | INFORMATION TECHNOLOGY SVCS<br>50450                            |                            |
| Specify Instrument T                                                             | уре                                                             |                            |
| IP-7821 - 2-Line                                                                 | Phone                                                           | <ul><li>\$439.00</li></ul> |
| Purchase Instrument                                                              | ?                                                               |                            |
| Yes                                                                              |                                                                 |                            |
| O No                                                                             |                                                                 |                            |
| <ul> <li>Request Cont</li> <li>Request Own</li> <li>Other - specifier</li> </ul> | act<br>er<br>v Name and Phone Number in comments                |                            |
| Provision (setup) thi                                                            | s phone or keep as a Spare?                                     |                            |
| Yes, provision                                                                   | (setup) this phone                                              |                            |
| $\bigcirc$ No, will use th                                                       | is phone as a Spare                                             |                            |
| Select a Button Tem                                                              | olate for this IP-7821                                          |                            |
| An IS Consultant v                                                               | vill contact you for button template assistance on this instrur | ment type                  |
| New Phone's Primar                                                               | Number?                                                         |                            |
| Assign a new                                                                     | Phone Number                                                    |                            |
| Use an existin                                                                   | g Phone Number                                                  |                            |
| Phone Display Name                                                               |                                                                 |                            |
| Shows when callin                                                                | n on-campus phones that have displays                           |                            |

9. Scrolling down the page, you will find where you can request one or both of the VoIP Enhanced Features.

| dditional VoIP Features    |                                         |               |
|----------------------------|-----------------------------------------|---------------|
| Select the feature(s) that | t you would like (selecting both is OK) |               |
| No Thanks                  | Reach Me Anywhere                       | Single In-Box |

 Click No Thanks if you do not want any of these features. Otherwise, click the checkbox for either or both features and you will be prompted for an Email Address. To verify eligibility, click the Check Eligibility button.

| Additional VoIP Features   |                                                    |  |
|----------------------------|----------------------------------------------------|--|
| Select the feature(s) that | t you would like (selecting both is OK)            |  |
| No Thanks                  | Reach Me Anywhere Single In-Box                    |  |
| Please provide an email    | address located on the WSU Pullman Exchange Server |  |
| Email Address:             | @wsu.edu Check Eligibility Reset Email             |  |

 If eligible, the Active Directory information associated with the email address will be displayed (greyed out). You can use the Reset Email button to supply a different email address. Both the Reach Me Anywhere and Single In-Box features require an email address.

| itional VoIP Features<br>Select the feature(s) that | at you would like (selecting both is OK)   |               |
|-----------------------------------------------------|--------------------------------------------|---------------|
| No Thanks                                           | Reach Me Anywhere                          | Single In-Box |
| Please provide an emai                              | I address located on the WSU Pullman Excha | nge Server    |
| Email Address:                                      | @wsu.edu                                   |               |
|                                                     | Check Eligibility Reset                    | Email         |
|                                                     | Network ID from Active Directory           |               |
|                                                     |                                            |               |
|                                                     | WSU Number from Active Directory           |               |
|                                                     | 048651742                                  |               |
|                                                     |                                            |               |

12. If Reach Me Anywhere was checked, you will be prompted to supply a 10-digit phone number.

| Additional VoIP Features       | unuld liter (and astronometable) |                     |     |
|--------------------------------|----------------------------------|---------------------|-----|
| Select the feature(s) that you | would like (selecting both is    | UK)                 |     |
| No Thanks                      | Reach Me Anywhere                | Single In-          | Box |
| Please provide an email addre  | ess located on the WSU Pull      | man Exchange Server |     |
| Email Address:                 | @wsu.edu                         |                     |     |
|                                | Check Eligibility                | Reset Email         |     |
|                                | Network ID from Active Di        | rectory             |     |
|                                |                                  |                     |     |
|                                | WSU Number from Active           | Directory           |     |
|                                | 048651742                        |                     |     |
|                                |                                  |                     |     |
| Reach Me Anywhere Phone:       |                                  |                     |     |
|                                | Any 10-digit phone number, no    | hyphens             |     |
| Enter a Reach Me Anywhere      | bhone number                     |                     |     |

13. After the whole form is filled in, click the **Add to Request** button at the bottom of the page to create the Order Item.

14. After the Order Item has been added, click the **Done – Back to Request Options** button.

| 12658 - VoIP Enhanced Feature      | es E                           | Help |
|------------------------------------|--------------------------------|------|
| Add a Directory Service Order Item | $\sim$                         |      |
| Select another Directory Record    | Done - Back to Request Options |      |

15. You can now add more order items. When done, submit the request by clicking the **Review & Submit** button.

| 12658<br>Request | 12658 - VoIP Enhanced Features<br>Request Options |                                            |                                |               |       |  |
|------------------|---------------------------------------------------|--------------------------------------------|--------------------------------|---------------|-------|--|
| Add Order        | Add Order Items >> Select an item from this list  |                                            |                                |               |       |  |
|                  | Name                                              | / Phone Servi                              | ce / Action                    | ltem / Number |       |  |
| Edit             | 50450                                             | Phon<br>NewF                               | e<br>Primary                   | IP-7821       |       |  |
| << B             | lack                                              | Edit Request Title<br>Edit Request Contact | Delete Request<br>View / Print | Review & S    | ubmit |  |

16. After reviewing, click the **Submit Request** button.

| 12658<br>Review a<br>Review your re | - VoIP E<br>nd Submi       | nhanced Features<br>t Request<br>k the Submit button |                 |
|-------------------------------------|----------------------------|------------------------------------------------------|-----------------|
| Request:                            | Title:<br>Type:<br>Number: | VoIP Enhanced Features<br>Services<br>12658          | Subinit Request |